## **PARTIE 1 : PROCÉDURE D'INSCRIPTION DE VOTRE ÉTABLISSEMENT** (pages 1 à 3) **PARTIE 2 : PROCÉDURE D'ENREGISTREMENT DES CUBES ÉNERGIE DE VOTRE GROUPE** (page 4)

• Veuillez informer Marie Andrée Cova (<u>siap@opiq.qc.ca</u>) lorsque l'inscription de votre équipe est faite

Note

- Pour plus information : <a href="mailto:siap@opiq.qc.ca">siap@opiq.qc.ca</a>
  - Pour assistance technique avec le site Planète cube : <u>cubesenergie@legdpl.com</u>

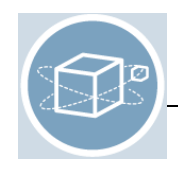

## PARTIE 1 : PROCÉDURE D'INSCRIPTION DE VOTRE ÉTABLISSEMENT

Note : si vous travaillez dans 2 centres ou plus, vous pouvez les ajouter à votre compte. Vous aurez ainsi un <u>seul</u> compte vous donnant accès à tous les centres.

Suivez le lien suivant pour accéder à la Planète Cube : http://planetecube.com

- Si vous en êtes à votre première visite, vous devez d'abord vous créer un compte.
- Si vous avez déjà un compte, il s'agit d'ouvrir une session avec votre nom d'utilisateur et votre mot de passe.

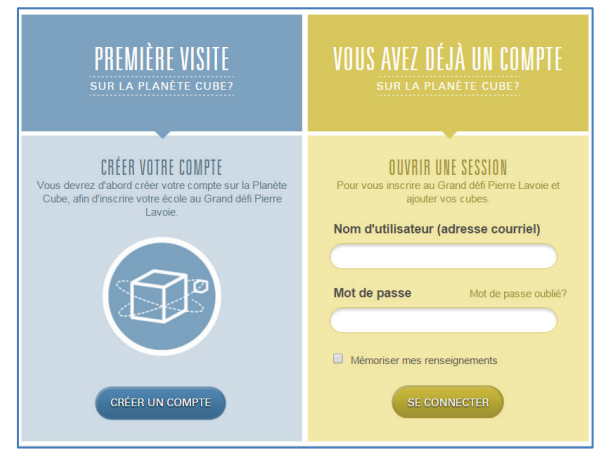

**Étape 1** : créer votre compte en remplissant tous les champs obligatoires.

Note : à l'aide du menu déroulant, sélectionnez « Autre » pour la fonction.

| IUS INSCRIRE                                              |                                                                                    |                                  |                                           |
|-----------------------------------------------------------|------------------------------------------------------------------------------------|----------------------------------|-------------------------------------------|
| 1<br>CRÉER<br>UN COMPTE                                   | 2<br>AJOUTER<br>UN ÉTABLISSEMENT                                                   | VALIDATION<br>DES RENSEIGNEMENTS | ACCEDER AU COMPTE<br>ET S'INSCRIRE AU DEP |
| RENSEIGNEMENTS PE<br>Les champs obligatoires sont identit | RSONNELS<br>és par un astérisque. *                                                |                                  |                                           |
| NOM ET FONCTION                                           | Prénom * :<br>Marie-Andréa<br>Nom * :<br>Cova<br>Genre : & Ferrire<br>Fonction * : | O Horrme                         |                                           |
|                                                           | Directeur(trice)<br>Éducateur(trice)                                               |                                  |                                           |
| NUMÉRO(S)                                                 | Enseignant(e)<br>Parent                                                            |                                  |                                           |

Étape 2 : ajouter votre établissement en remplissant tous les champs obligatoires.

Note : à l'aide du menu déroulant, sélectionnez « Autres » pour le type d'établissement.

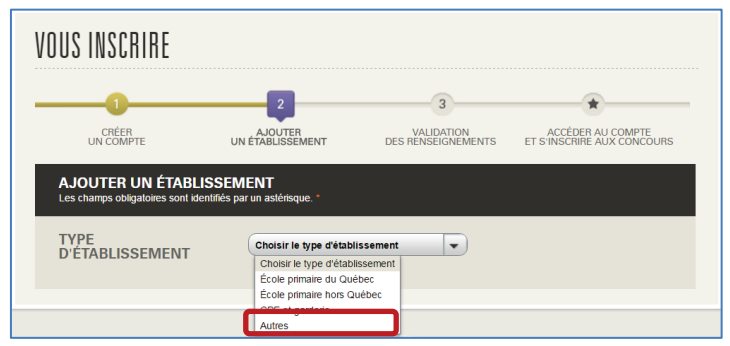

## Étape 3 : validation des renseignements

- Validez l'exactitude des renseignements et corrigez au besoin. Cliquez ensuite sur le bouton «TERMINER».
- Votre compte Planète cube est maintenant créé.
- Cliquez sur le bouton « ACCÉDER À MON COMPTE » pour l'inscription de votre établissement (centre).

| VOUS INSCRIRE                                                                                                    |                                         |                                  |                                                 |  |  |
|----------------------------------------------------------------------------------------------------|-----------------------------------------|----------------------------------|-------------------------------------------------|--|--|
| CRÉER<br>UN COMPTE                                                                                                    | AJOUTER<br>UN ÉTABLISSEMENT             | VALIDATION<br>DES RENSEIGNEMENTS | ACCÉDER AU COMPTE<br>ET S'INSCRIRE AUX CONCOURS |  |  |
| ACCÉDER AU COM                                                                                                    | ACCÉDER AU COMPTE ET S'INSCRIRE AU DÉFI |                                  |                                                 |  |  |
| VOIRE COMPTE PLANE TE CUBE A ETE CREE AVEC SUCCES I<br>Toutefois, votre établissement n'est pas encore inscrit au Grand défi Pierre Lavoie<br>(GDPL). Pour ce faire, veuillez accéder à votre compte. |                                         |                                  |                                                 |  |  |
| <b>CIBES</b><br>énergie                                                                                                    |                                         |                                  |                                                 |  |  |
| ACCÉDER À MON COMPTE                                                                                                    |                                         |                                  |                                                 |  |  |

Étape 4 : ajouter un établissement (centre) à votre compte

• Cliquez sur la phrase « Veuillez ajouter un établissement à votre compte » et une nouvelle fenêtre apparaîtra.

| VOTRE COMPTE DE                  | LA PLANÈTE CUB               | E NE CONTIENT              | AUCUN ÉTABLISS | EMENT. |
|----------------------------------|------------------------------|----------------------------|----------------|--------|
| ll n'y a aucun établissement lié | à votre compte. Veuillez ajo | uter un établissement à vo | tre compte.    |        |

- À l'aide du menu déroulant, sélectionnez « Autres » pour le type d'établissement.
- Entrez votre code postal.
- Cliquez sur le bouton «VALIDER».

| AJOUTER UNE ÉCOLE À     | MON COMPTE                                                                                                    |
|-------------------------|----------------------------------------------------------------------------------------------------|
| TYPE<br>D'ÉTABLISSEMENT | Autres   Entre le code postal -   Afin de voir a l'othe établissement fait delp partie de la Planéte Cube.   H3G 1R8 VALIDER |

- Validez les choix à l'écran et cliquez sur le bouton « ENREGISTRER ». Une nouvelle fenêtre s'ouvrira pour confirmer l'ajout de votre établissement à votre compte
- Cliquez sur le bouton « MON COMPTE ».

| AJOUTER UNE ÉCOL | E À MON COMPTE                            |
|------------------|-------------------------------------------|
| AJOUT TERMINÉ    | L'établissement a été ajouté avec succés. |

Étape 5 : inscrire votre établissement à l'édition 2017 du défi des Cubes énergie.

• Cliquez sur le nom de votre établissement et une nouvelle fenêtre s'ouvrira.

| VOTRE COMPTE DE LA PLANÈTE CUBE CONTIENT 1 ÉTABLISSEMENT<br>Cliquez sur le nom de l'établissement pour l'inscrire à un concours ou pour ajouter les cubes. |  |  |
|----------------------------------------------------------------------------------------------------|--|--|
| OPIQ2 - Responsable<br>Cet établissement n'est inscrit à aucun concours                                                                                    |  |  |

- À l'aide du menu déroulant, choisissez un établissement si vous en avez plus d'un associé à votre compte
- Cliquez sur le bouton «S'INSCRIRE AU CONCOURS »

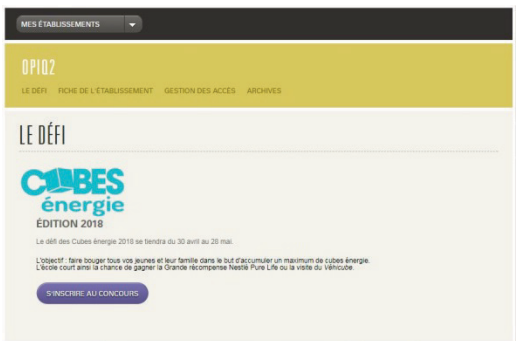

- Inscrivez les informations demandées en remplissant tous les champs obligatoires.
- Cliquez sur le bouton «TERMINEZ» en bas de page. Vous serez alors dirigé vers le calendrier d'enregistrement des cubes énergie (partie 2 à la page suivante).

| MES ETABLISSEMENTS -                        |                            |  |
|---------------------------------------------|----------------------------|--|
| OPIO<br>LE DEFI FICHE DE L'ETABLISSEMENT C  | SESTION DES ACCES ARCHIVES |  |
| VOUS INSCRIRE - CUBES                       | S ÉNERGIE 2018             |  |
| INFORMATIONS SUB L'ÉTA                      | ABLISSEMENT                |  |
| Les champs obligatoires sont identitiés par | ut asietisque *            |  |

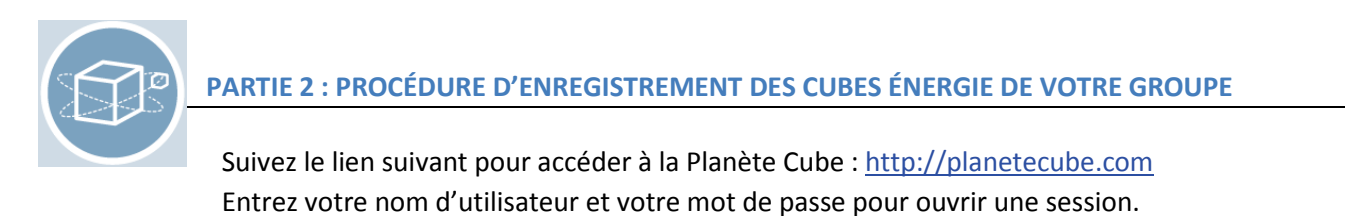

| PREMIÈRE VISITE                                                                                                    | VOUS AVEZ DÉJÀ UN COMPTE                                                                                                    |
|----------------------------------------------------------------------------------------------------|----------------------------------------------------------------------------------------------------|
| sur la planète cube?                                                                                                    | sur la planète cube?                                                                                                    |
| CRÉER VOIRE COMPTE<br>Vous devrez d'abord offer voire compte sur la Planète<br>Cube, ain d'inscrie voire école au Grand defi Pierre<br>Lavoir. | DURIE UNE SESSION<br>Prour vous inscriere au Grand defi Pierre Lavoie et<br>jouter vos cubes.<br>Nom d'utilisateur (adresse courriel)<br>Mot de passe Mot de passe oublié?<br>Memoriser mes renseignements |

Étape 1. Cliquez sur le bouton « ACCÉDER AU CONCOURS »

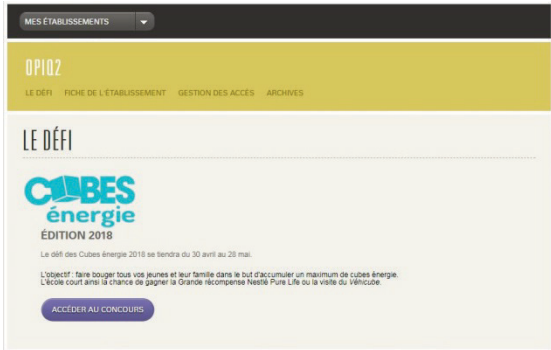

**Étape 2.** Inscrivez le nombre total de cubes énergie de votre groupe pour les semaines se terminant le :

- 6 mai
- 13 mai
- 20 mai
- 27 mai

IMPORTANT

Vous avez jusqu'au **1**<sup>er</sup> **juin 2018** pour finaliser l'enregistrement des cubes énergie cumulés par votre groupe.